## (m) S3X00V2/S3110系列交换机二层链路聚合配置方法(WEB版)

二层链路聚合 夏威 2018-11-24 发表

# 组网及说明

## 1 配置需求或说明

## 1.1 适用产品系列

本案例适用于如S3100V2-26TP-SI、S3100V2-26TP-EI、S3600V2-28TP-EI、S3600V2-28TP-SI 、S3110-26TP-PWR等S3100V2、S3600V2、S3110系列的交换机。

#### 1.2 配置需求及实现的效果

通过链路聚合实现两设备间流量在聚合组中各个选中端口之间分担,以增加带宽和动态备份。

### 2 组网图

网络中的两台设备均参与两个VLAN的数据流量转发。现要求使用链路聚合特性实现设备上相同VLA N间可以相互通信。

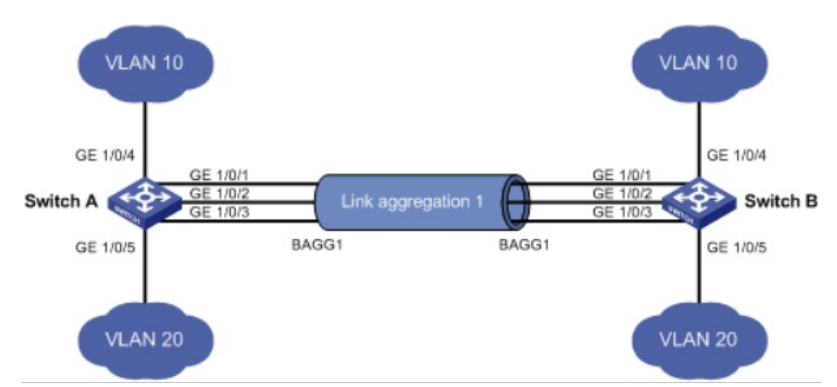

| 配置步骤                 |                              |                                                                                                    |  |  |
|----------------------|------------------------------|----------------------------------------------------------------------------------------------------|--|--|
| 3 配置步骤               |                              |                                                                                                    |  |  |
| 3.1 交换机A的配置          |                              |                                                                                                    |  |  |
| 3.1.1 创建VLAN10和VLAN2 | D                            |                                                                                                    |  |  |
| (1) 庙田沿冬的答理地址登寻说     | 2夕                           |                                                                                                    |  |  |
| (1)使用反雷的目理地址豆求反雷。    |                              |                                                                                                    |  |  |
| (2)在导航栏中选择"网络> VL    | AN"。                         |                                                                                                    |  |  |
| (3)单击"创建"页签,进入如下     | 图所示的页面。                      |                                                                                                    |  |  |
| (4)VI AN IDs         |                              |                                                                                                    |  |  |
|                      |                              |                                                                                                    |  |  |
| (5)甲击<创建>按钮元风操作      |                              |                                                                                                    |  |  |
| < The Miler          |                              |                                                                                                    |  |  |
| НЗС                  | Web Management H             | Platform                                                                                                    |  |  |
|                      | -                            |                                                                                                    |  |  |
| 网络 > VLAN<br>H3C     | 法探 的球 端口细节 1                 | 用节 修改VIAN 修改端口 膀胱                                                                                               |  |  |
| ◆ 配置向导               | ALT CITAL MARKET             | and the Market and Allanda and Allanda                                                                          |  |  |
| Stack                | VLAN IDs: 10,20              | × 例如: 3,5-10                                                                                                    |  |  |
| ◆ 设备概约               |                              | ê(1 <b>2</b>                                                                                                    |  |  |
| 设备                   |                              |                                                                                                    |  |  |
| 网络                   | ID 3≝0≛<br>1 VLAN 0001       |                                                                                                    |  |  |
| VLAN                 | 2 VLAN 0002                  | ^                                                                                                    |  |  |
| VLAN 虚接口             | 3 VLAN 0003                  |                                                                                                    |  |  |
| 语音 VLAN              | 5 VLAN 0005                  |                                                                                                    |  |  |
| MACIBIL              | 6 VLAN 0006                  |                                                                                                    |  |  |
| PISTP<br>Eddy B2.c.  | 7 VLAN 0007                  | ~                                                                                                    |  |  |
| LACP                 | 9 VLAN 0009                  | -                                                                                                    |  |  |
| LIDP                 | 終われるい場ば (注意・ なわ可以時日本修改の) 4)の |                                                                                                    |  |  |
| ARP管理                | 修改上方列表框中被选中VLAN的描述:          | Charles of American American American American American American American American American American American A |  |  |
| ARP防攻击               | ID 描述                        |                                                                                                    |  |  |
| IGMP Snooping        |                              | (1-32字符,1个汉字占2个字符)                                                                                              |  |  |
| IPv4路由               |                              | 应则                                                                                                    |  |  |
| IPv6器由               |                              |                                                                                                    |  |  |
| DHCP                 |                              |                                                                                                    |  |  |
| 服务管理                 |                              |                                                                                                    |  |  |
| 诊断工具                 |                              |                                                                                                    |  |  |
| 律戦                   |                              |                                                                                                    |  |  |

## 3.1.2 把1/0/4加入VLAN10,1/0/5加入VLAN20

(1)单击"修改端口"页签,进入如下图所示的页面。
(2)选中1/0/4端口
(3)单击操作类型>连接类型 连接类型选择access
(4)单击操作类型>PVID PVID输入"10"
(5)单击<应用>按钮完成操作

(6)1/0/5端口加入VLAN20步骤同上面1-5步

| A EPG winet                                  | T_1. 6-1. [ State . ]                     |     |
|----------------------------------------------|-------------------------------------------|-----|
| НЗС                                          | Web Management Platform                   |     |
| 网络 > vilav<br>H3C                            | 这样 位翰 调口细节 细节 (\$22/VLAN (\$22/3/LD) 图98  |     |
| <ul> <li>              截置向导      </li> </ul> | 选择编口                                      |     |
| Stack                                        | (Member 1                                 |     |
| ♥ 设音数范                                       |                                           |     |
| 投音                                           |                                           | MNe |
| Pise .                                       |                                           |     |
| VLAN 標書後口                                    | BADG1 BADG2 BADG3                         |     |
| 语音 VLAN                                      | 全部选中 全部取消                                 | _   |
| MACHELL                                      | 不能选择的制                                    | -   |
| 网络聚合                                         | <b>选择操作类型</b>                             |     |
| LACP                                         | ○ Untagged ○ Tagged ○ 非成品 ● 注意思想 ○ PVD    |     |
| ARPINE                                       |                                           |     |
| ARIP防攻击                                      | Access ✔                                  |     |
| IGMP Snooping                                |                                           |     |
| IPV998世<br>IPv688中                           | 透中的 <sup>3</sup> 制口                       |     |
| DHCP                                         | 连接类型     GE1/0/4                          |     |
| 服务管理                                         |                                           |     |
| 你做工具                                         |                                           |     |
| anter<br>113m                                |                                           |     |
|                                              |                                           |     |
| HBC<br>原始 > VLAN<br>H3C<br>◆ 配面の行            | Web Management Platform                   |     |
| <ul> <li>Stack</li> </ul>                    | ASTAUR A                                  |     |
| ◆ 设备概范                                       | Member 1                                  |     |
| 设备                                           | 2 4 0 8 10 12 14 10 18 20 22 24 S5500-24P | WIN |
| 10356                                        |                                           |     |
| VLAN 虛接口                                     | BA001 BA002 BA003                         |     |
| 语音 VLAN                                      | 全部选中 全部取消                                 |     |
| MAC地址<br>MSTD                                |                                           | 60  |
| 物解聚合                                         | 选择操作类型                                    |     |
| LACP                                         | Untagged C Tagged C 北成帝 C 这样选用            |     |
| ARDWHE                                       |                                           |     |
| ARP防攻击                                       | PVID: 10 × 0 00                           |     |
| IGMP Snooping                                |                                           |     |
| IPv4路由<br>IPv4路由                             | 选中的减口                                     |     |
| DHCP                                         | PVID                                      |     |
| 服务管理                                         | GE INVY                                   |     |
| ②·断工具<br>###X                                |                                           |     |
| 01.61                                        |                                           |     |
| 1117                                         |                                           |     |

## 3.1.3 创建聚合口1并将相应的接口加入到聚合口里面来

(1)在导航栏中选择"网络>链路聚合"。

(2)单击"创建"页签,进入如下图所示的页面。

(3)二层接口输入"1"

(4)链路聚合接口类型选择"静态"(如果是动态聚合则选择动态)

(5)选择需要聚合的接口

(6)单击<应用>按钮完成操作

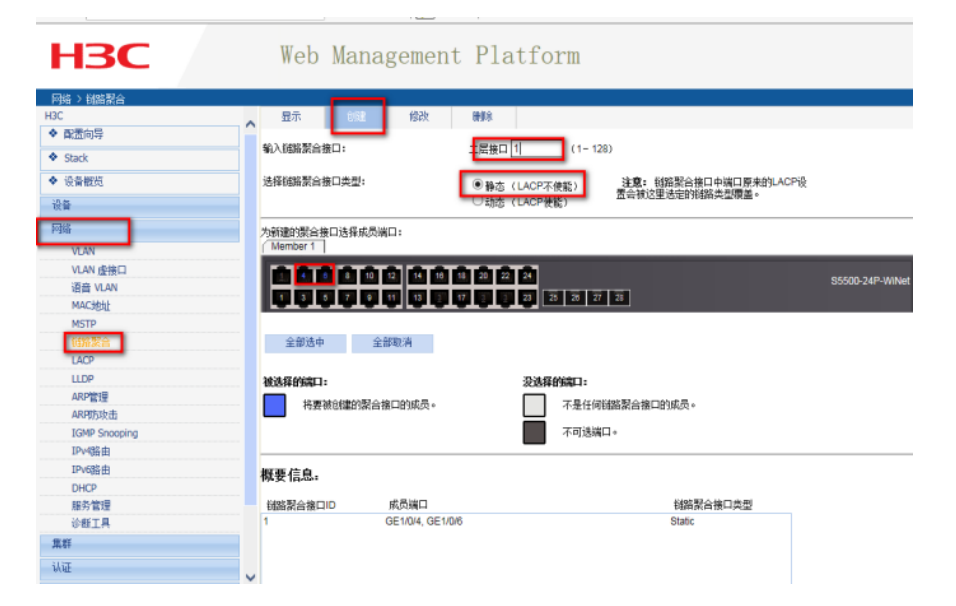

3.1.4 配置二层聚合口1为trunk端口,并允许VLAN10和VLAN20的报文通过
(1)在导航栏中选择"网络> VLAN"。
(2)单击"修改端口"页签,进入如下图所示的页面。
(3)选中BAGG1(聚合口1)

(4)单击操作类型>连接类型 连接类型选择trunk (5)单击操作类型>Tagged VLAN IDS输入"10,20" (6)单击<应用>按钮完成操作

| нзс                              | Web Management Platform                                      |
|----------------------------------|--------------------------------------------------------------|
| 网络 > YLAN<br>H3C                 | ▲ 选择 包線 端口细节 细节 经放VLAN 的533日 ● ● ● ●                         |
| ◆ 配置向导                           |                                                              |
| <ul> <li>Stack</li> </ul>        |                                                              |
| ◆ 设备概范                           | Member 1                                                     |
| 设备                               | 2 C 0 8 10 12 14 18 18 20 22 20 S5500-24P-WiNet              |
| Pasa                             |                                                              |
| VLAN                             |                                                              |
| VLAN 虚接口                         | BA002 BA003                                                  |
| 语音 VLAN<br>MACHINI               | 全部选中 全部限消 不断决择的端口                                            |
| MSTP                             |                                                              |
| 链路聚合                             | <b>选择操作</b> 典型                                               |
| LACP                             |                                                              |
| LLDP                             | C Untagged C Tagged C #R2 C PVD                              |
| ARP管理                            | 法律条件, Trunk V                                                |
| IGMP Spooping                    |                                                              |
| IPv4路由                           | 14.049NWT                                                    |
| IPv6路由                           | 3-14-14-14-14-14-14-14-14-14-14-14-14-14-                    |
| DHCP                             | E 使兴望<br>BAGG1                                               |
| 服务管理                             |                                                              |
| ◎·田上共<br>###                     |                                                              |
| M4F                              |                                                              |
| WAE                              |                                                              |
| 安全                               |                                                              |
| 网络 > VLAN<br>H3C                 | 決定 94章 道口便作 御竹 (22V/LAN 1755100 1988)                        |
| ◆ 配置向导                           | V STALE AND STALET IN TO ANY CONTRACT AND ANY CONTRACT AND A |
| Stack                            | 选择满口                                                         |
| ▲ 沿去細地                           | Member 1                                                     |
| 25.8L                            |                                                              |
| (2)W                             | 2 4 5 6 10 12 13 13 10 12 22 23<br>S5500-24P-WINet           |
| bolith                           |                                                              |
| VLAN                             |                                                              |
| VLAN 虚接口<br>读母 VLAN              | EADOI BADO2 BADO3                                            |
| MACIRII                          | 全部这中全部取消                                                     |
| MSTP                             |                                                              |
| 総路景合                             | 选择操作类型                                                       |
| LACP                             |                                                              |
| LLDP                             | Untagged Untagged U 率紙员 U 连报类型 U PVID                        |
| ARP管理                            | ta ), widebiwrodd an ib                                      |
| ARPB为攻击                          |                                                              |
| TGMP Shooping                    | VLAN IDs : [10,20] × (600) : 1,3,5-10                        |
| 1Pv6%kth                         |                                                              |
| ** TORDER                        | (A-00)8日                                                     |
| DHCP                             | 12-P036                                                      |
| DHCP<br>服务管理                     | CHENNEL<br>Tagged 成员编口                                       |
| DHCP<br>服务管理<br>诊断工具             | зентеляна.<br>Таруев лідвица<br>ВАЗОТ                        |
| DHCP<br>服务管理<br>诊断工具<br>集群       | Tagged 成员端口<br>BAGG1                                         |
| DHCP<br>服务管理<br>诊断工具<br>集群<br>认证 | Tagged 成合端口<br>BAGO1                                         |

### 3.2 交换机B的配置

Switch B上的配置与Switch A完全相同,此处不再赘述。

## 3.3 确认链路聚合是否成功

设置完成以后,找到网络>链路聚合>显示。查看聚合接口的状态,被选中端口的是否是之前自己添加的成员端口

## 3.4 保存配置信息

每次修改配置后都需要在页面的右上角点击保存按钮,保存设备配置信息。否是设备重启后之前的配 置信息会丢失

| 🖕 🥘 建议网站 🔻 🥘 网页快乐库 🖛      |                                          | 💁 * 🖸 * 🗁 🛞 * 页面(P) * 安全(S) * 工具(O) * 🚱 * |
|---------------------------|------------------------------------------|-------------------------------------------|
| × 童玲 winet                | 上一个 下一个 📝 部項 🔹                           |                                           |
| НЗС                       | Web Management Platform                  | _                                         |
| 夜音 > 第四講像                 |                                          | 保存 基助 一過出                                 |
| HBC                       | 型示 前提 BB8 经25%口                          |                                           |
| ◆ 配置向导                    | 200100 1 1 1 1 1 1 1 1 1 1 1 1 1 1 1 1 1 | _                                         |
| <ul> <li>Stack</li> </ul> | 1 (1-1)                                  |                                           |
| <ul> <li>设备概点</li> </ul>  | Hear Local V                             |                                           |
| -22                       | 204                                      |                                           |
| F146                      | (410 央型                                  |                                           |

#### 配置关键点